BtoBサイトのご注文データをインポートし、新規の受注伝票を登録します。 当メニューはBtoBオプションをお申込みいただいたお客様でご利用いただけます。

- 1) BtoB受注インポート 操作手順
  - ① 検索条件を指定し「検索」ボタンを押すと、受注登録されていない一覧が表示されます。

「処理」列と「回答納期」列のみが入力できます。

同一発注Noで複数商品ある場合、2行目以降は処理列~アカウント名は表示されません。

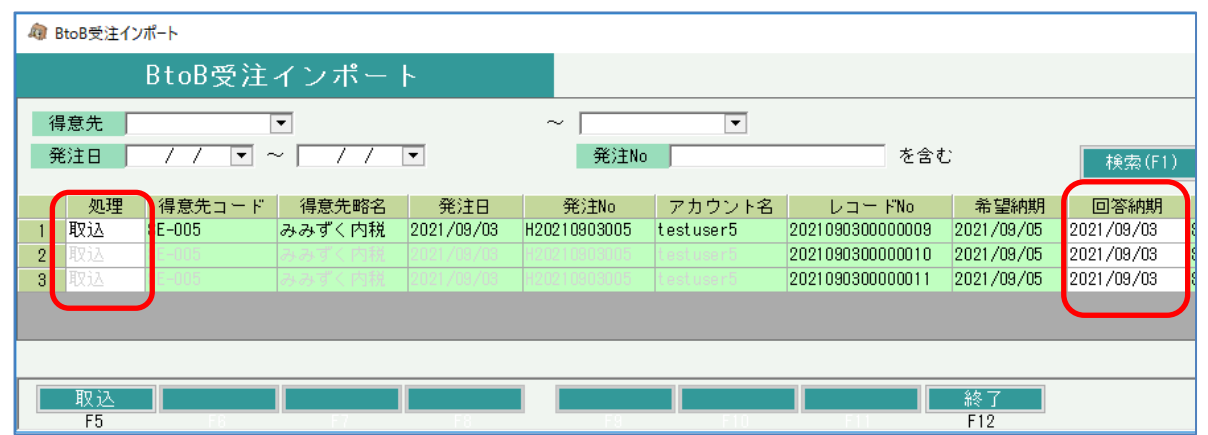

## 右スクロール続き

|               |              |           |    |    |          |        | —        |     | ×    |
|---------------|--------------|-----------|----|----|----------|--------|----------|-----|------|
|               |              |           |    |    |          |        |          |     |      |
|               |              |           |    |    |          |        |          |     |      |
|               |              |           |    |    |          |        |          |     |      |
| 商品小           | 商品名 1        | 商品名2      | 数量 | 単位 | 単価       | 金額     | 9-1-1944 | 単位動 | É量 🛛 |
| SETEST        | テスト商品        | オリジナル商品   | 1  |    | 8,000.6  | 8,000  | 0        |     | 0.1  |
| SE-CUP-XCB-06 | インドの花 ティーカップ | (ネット販売限定) | 1  |    | 30,000.0 | 30,000 | 0        |     | 0.3  |
| SE-XBY-BUH-04 | スポーツサイクルA    |           | 1  |    | 27,500.0 | 27,500 | 0        |     | 0.2  |
|               |              |           |    |    |          |        |          |     |      |
|               |              |           |    |    |          |        |          |     |      |
|               |              |           |    |    |          |        |          |     |      |
|               |              |           |    |    |          |        |          |     |      |
|               |              |           |    |    |          |        |          |     |      |

② 表示された各列で受注インポートしたい行のみ「処理」列で「取込」を選択します。 「処理」列では、以下が選択できます。

| 区分    | 処理内容                                         | 受注   |
|-------|----------------------------------------------|------|
| 取込    | 検索後の初期表示値。 取込選択した明細のみを受注登録します。               | 登録   |
| 保留    | 取込対象としない行で選択します。受注登録されませんが、次回も検索対象となります。     | 更新なし |
| キャンセル | BtoBサイト側で注文履歴でキャンセル扱いになります。受注登録されず次回から検索されませ | 更新なし |
| 削除    | データが削除され、BtoBサイト側の注文履歴からも消えます。受注登録されません。     | 更新なし |

③ 表示された各列で受注インポートしたい行のみ「回答納期」を入力します。 回答納期は、ご注文日+リードタイム日数で初期表示されます。 (リードタイムは、各商品で登録されているリードタイムが採用されます)

本日より過去の日付は指定できません。

④「取込」ボタンで、「処理」列が「取込」の行のみ受注登録されます。 受注伝票は、発注No単位で作成されます。 ◆BtoBサイトの情報で更新されるデータ

以下の項目は、BtoBサイトでご注文された時点の内容で受注登録されます。

- ・先方注文番号 ··· BtoBのご注文管理番号
- ・納入先名1 ・・・ お届け先会社名1 ・納入先名2 ・・・ お届け先会社名2
- ・納入先〒 ・・・ お届け先〒
- ・納入先住所1 ・・・ お届け先都道府県+お届け先住所1
- ・納入先住所2 ・・・ お届け先住所2
- ・納入先Tel ··· お届け先Tel
- ・納入先ご担当者 ・・・ お届け先ご担当者
- ・商品コード
- •商品名1
- •商品名2
- •商品売上課税区分
- ・税率・・・ ご注文時点での税率
- ·受注数量
- ·数量単位名
- ·受注単価
- 受注金額

## ◆送料の更新

送料がある場合、送料の商品コードは、BtoBサイトの運用設定で指定された「送料の商品コード」が採用されます。 送料の商品名1,2は、商品登録の内容を採用します。

上記以外の項目は、商品明細と同様に処理されます。。